## HOTSPLOTS

# Löschen von Hotspots im Kundenportal **Anleitung**

### Schritt 1:

Öffnen Sie Ihren Kundenbereich über **my.hotsplots.de**. Hier finden Sie im Menü auf der linken Seite den Bereich **Meine Hotspots**.

### Schritt 2:

Wählen Sie den betreffenden Hotspot aus und klicken Sie auf das Zahnrad rechts hinter dem Hotspotnamen.

| HOTSPLOTS                         |
|-----------------------------------|
| Kundendaten                       |
| Meine Hotspots                    |
| Location-Tickets                  |
| Statistiken                       |
| Partner-Bereich                   |
| Ticketerstellung / Konto aufladen |

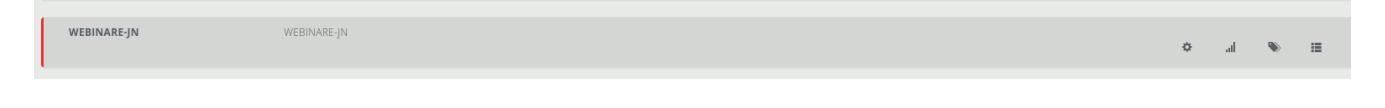

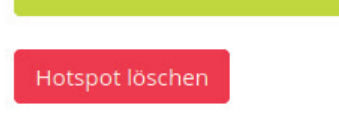

#### Schritt 3:

In der erscheinenden Übersicht zu dem gewählten Hotspot finden Sie unter den Daten zum Hotspot einen roten Button **Hotspot löschen**.

Nach der Betätigung des Buttons erhalten Sie noch eine Sicherheitsabfrage. Hier bestätigen Sie ebenfalls mit einem Klick auf den Button **Hotspot löschen.** 

Hotspot löschen: WEBINARE-JN

Sind Sie sicher, dass sie diesen Hotspot löschen wollen? Sie können diesen Schritt nicht zurück nehmen!

lotspot löschen